# 休学願の申請について

事前申請となります。 申請期間に留意して手続きをしてください。 ※2025年10月1日からの休学より申請期間が変更になりました。

すべてご確認のうえお手続きください。

## ■休学できる条件

休学期間が通算して2年に達していないこと(対象は正科生に限る)

## ■授業料

休学期間中の授業料は免除しますので、納入する必要はありません。 (すでに休学を希望する学期の授業料を納入済みの場合は、復学後の授業料に充当します)

## ■申請期間

| 【休学期間】         | 休学願申請期間<br>※期間内のみ申請が可能です。 |
|----------------|---------------------------|
| 4月1日から9月30日まで  | 2月20日~3月10日               |
| 10月1日から3月31日まで | 8月20日~9月10日               |

## ■留意事項

- 1.以下に該当する方がフォームより休学願を申請した場合、受付は<u>取消</u>となりますのでご留意ください。
  - ・所属の専門学校等を通じて出願・入学し、現在も専門学校等に所属している方 (※専門学校を通じて申請してください)
- 2. 休学申請の取り下げはできません。十分にご検討のうえ、お手続きください。

※なお、申請期間内に限り、同フォームからのみ取消が可能です。 (例)3月1日に申請の場合、取消期限は申請期間最終日である3月10日まで

3.休学期間満了日の翌日をもって自動復学となります。

続けて休学を希望する場合は、次回の申請期間内にあらためてお手続きください。 (ただし、休学期間が通算して2年に達していないこと)

# 休学願WEB申請画面

iNetCampus>成績照会・各種申込>各種申込>その他

■WEB申請画面

サイト停止の お知らせ 特定商取引法に 基づく表記

# iNetCampus>成績照会・各種申込>各種申込>その他

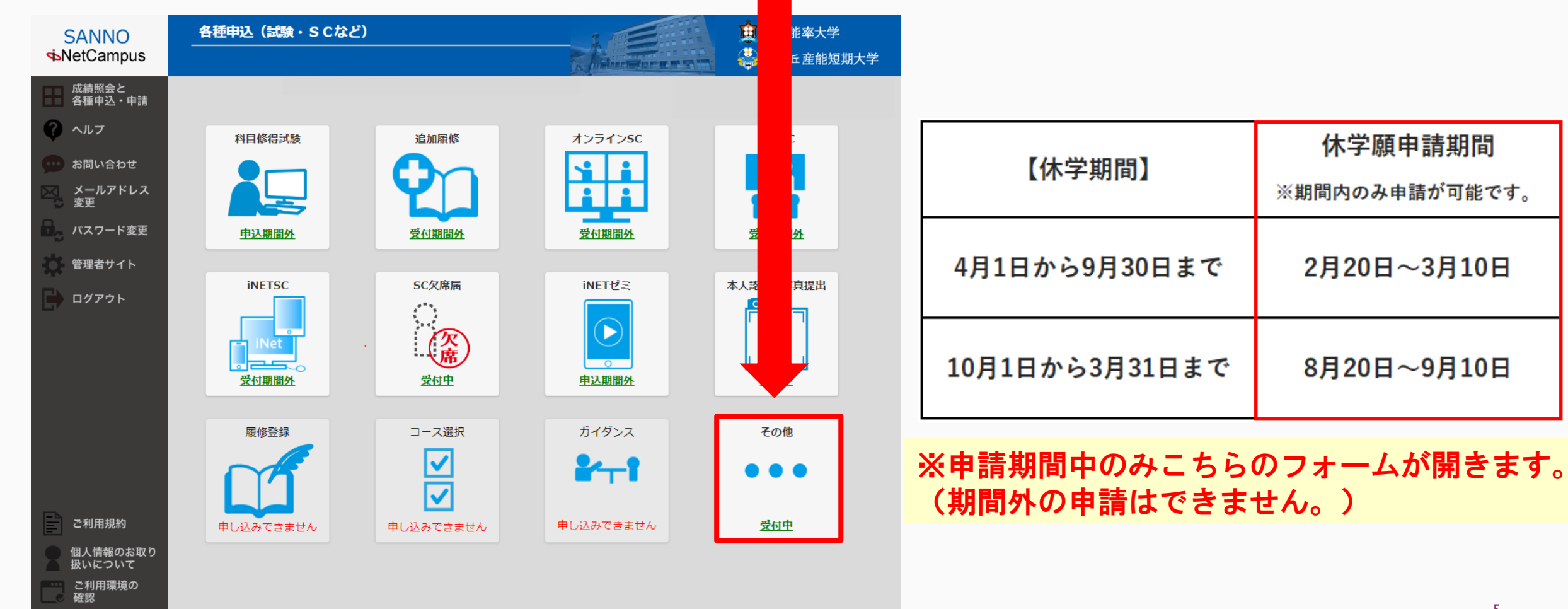

| SANNO<br>••NetCampus                                                                                        | 各種申込(試験・S C など)                                              | 🧰 産業能率大学<br>🐳 自由が丘産能短期大学 |               |                             |
|----------------------------------------------------------------------------------------------------|--------------------------------------------------------------|--------------------------|---------------|-----------------------------|
| <ul> <li></li></ul>                                                                                         | <b>その他 申込メニュー画面</b><br>申込を行う対象のボタンをクリックしてください。<br><b>休学願</b> |                          |               |                             |
| ログアウト                                                                                                    | あなたが申込を済ませた内容一覧<br>■休学願の申込状況<br>お申込は、ございません。<br>戻る           | 【休学期間                    | ]             | 休学願申請期間<br>※期間内のみ申請が可能です。   |
| ご利用規約                                                                                                    |                                                              | 4月1日から9月3<br>10月1日から3月3  | 0日まで<br>31日まで | 2月20日~3月10日<br>8月20日~9月10日  |
| 個人情報のお取り         扱いについて         ご利用環境の         確認         サイト停止の         お知らせ         特定商取引法に         基づく表記 |                                                              | ※申請期間中の<br>(期間外の申請       | み表示さ<br>はできま  | <b>れます。</b><br><b>せん。</b> ) |

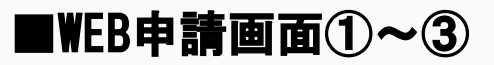

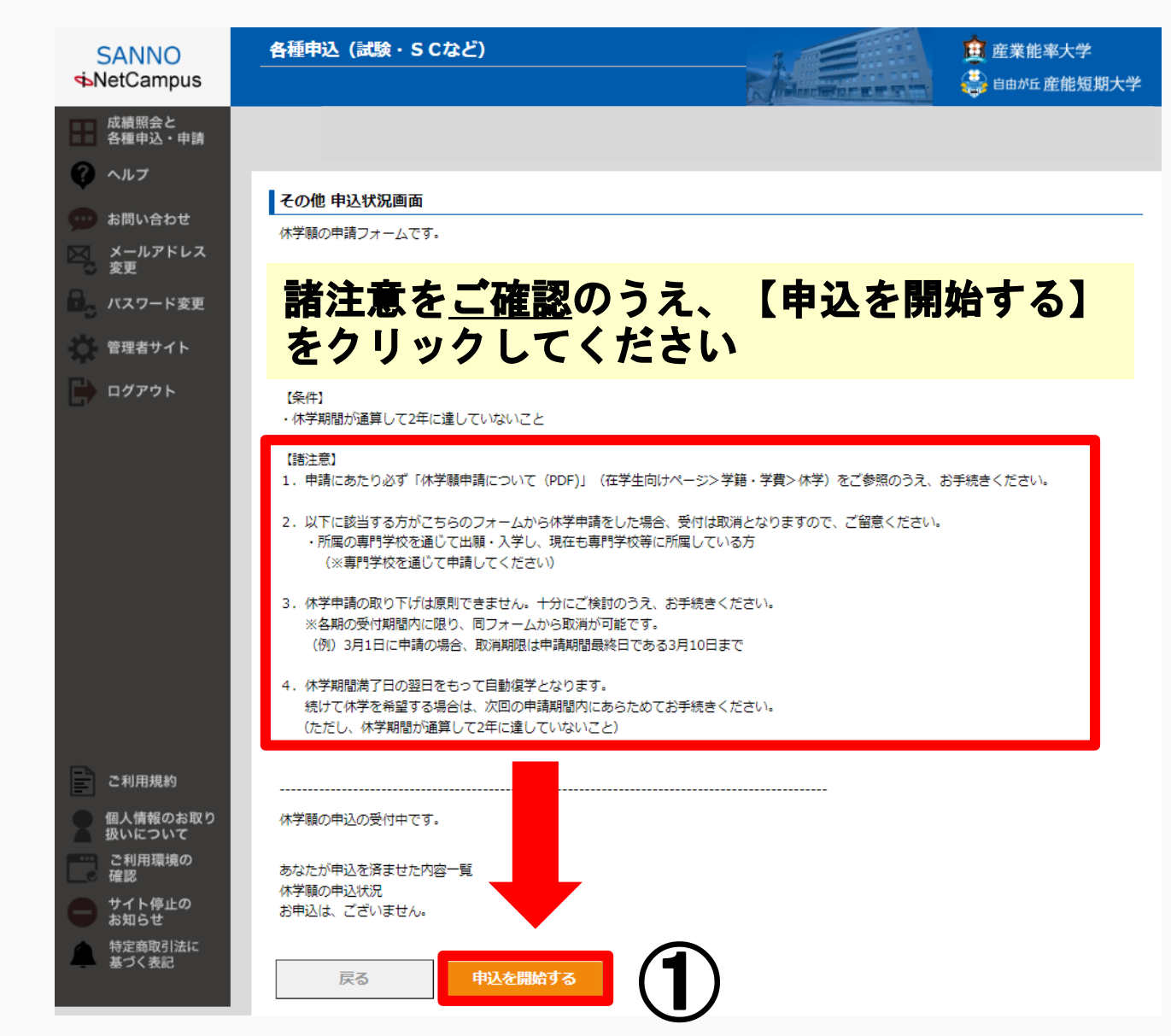

|    | その他申込画面<br>選択対象が一覧表示されますので、選択してください。<br>最大1選択できます。<br>最後に必ず「確認画面へ進む」ボタンを押して、登録を完了してください。<br>一度、申込んだものを取消したい場合、選択を解除してください。<br>選択状態リセット |                    |                   |                  |           |  |  |  |
|----|----------------------------------------------------------------------------------------------------|--------------------|-------------------|------------------|-----------|--|--|--|
|    | 選択 *必須 コ                                                                                                    | -ド                 |                   | 名称               |           |  |  |  |
| 2) | <b>~</b> 1                                                                                                    | 511 [;             | 大学】休学願            | 仕事が多忙            |           |  |  |  |
|    |                                                                                                    | 509 <b>[</b> 7     | 大学】休学願            | 学習意欲の低下          | -         |  |  |  |
|    | 1                                                                                                    | 510 [7             | 大学】休学願            | 勤務先の部署の          | 異動(転勤を含む) |  |  |  |
|    | 休学理                                                                                                    | 曲を                 | <u>1</u> 2        | 選択               | لم        |  |  |  |
|    | 【確認<br>をクリ                                                                                                    | 図<br>回<br>ロ<br>リック | <u>国へ進</u><br>2して | <u>む】</u><br>くだる | さい。       |  |  |  |
|    |                                                                                                    | 1521               | 【大学】休学願           | 留学               |           |  |  |  |
|    |                                                                                                    | 1522               | 【大学】休学願           | 就職               |           |  |  |  |
|    |                                                                                                    | 1599               | 【大学】休学願           | さその他             |           |  |  |  |
|    | 戻る                                                                                                    |                    | 確認画               | 面へ進む             | 3         |  |  |  |

# ■WEB申請画面④~⑥

| その他『                 | 申込確認画面                        |            |                      |                |            |     |
|----------------------|-------------------------------|------------|----------------------|----------------|------------|-----|
| よろしけれ                | 1ば、登録ボタンをク                    | リックしてく     | ください。                |                |            |     |
| ⊐-ド                  | 名称                            |            |                      |                |            |     |
| 1511                 | 【大学】休学願(                      | 土事が多忙      | 選択し<br>確認し           | た理由が表<br>てください | 示されてし<br>。 | いるか |
|                      | 戻 <b>る</b>                    | 受益         | 7                    | 4              |            |     |
|                      |                               |            |                      |                |            |     |
| その他甲                 | 申込完了画面                        | 受付メ        | ールが自!                | 」<br>助送信され     | ます。        |     |
| 登録完了<br>確認メー<br>受付番号 | ,<br>・ルを送信しました。<br>; : S00475 | 登録の<br>確認メ | メールア<br>ールが届<br>ください | ドレス宛に<br>いているこ | <u>とを</u>  |     |
|                      |                               |            |                      | <u> </u>       |            |     |
|                      | 戻る                            | 5          |                      |                |            |     |

#### その他 申込状況画面

休学願の申請フォームです。

### (株学対象期間)(体学願する期間) 【戻る】でトップページ(最初の申請開始画面)に戻ると、 「申込を済ませた内容一覧」が表示されます。

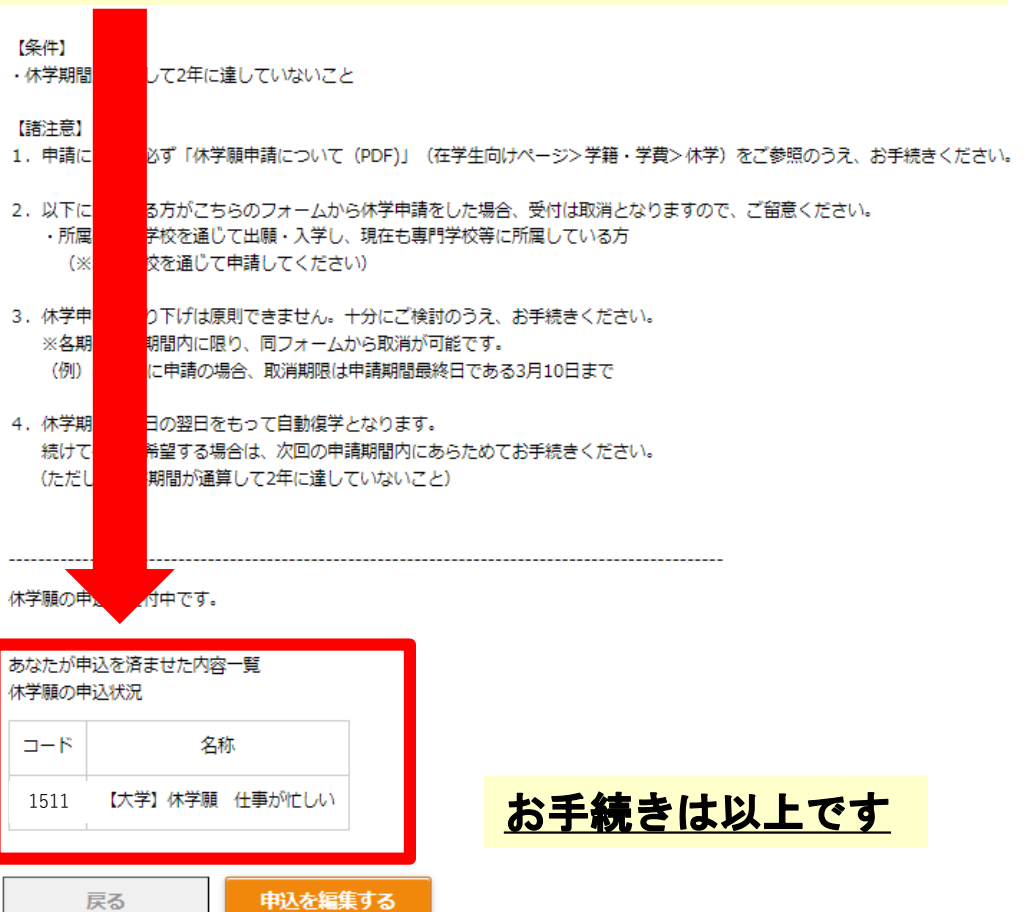

6

# 休学願の受付状況の確認方法

iNetCampus>成績照会・各種申込>成績照会>卒業要件充足状況

# ◆休学願の受付状況の確認方法

iNetCampus>成績照会・各種申込>成績照会>卒業要件充足状況 より、 【現在の学籍状態】が「休学予定」と表示されていることで確認ができます。

| 学修状況(卒業要件        | 充足状況)                                                          | <ul> <li>・休学願(<br/>【学籍状)</li> </ul> | の申請後、「在学」 <sup>-</sup><br>態確認可能期間】以降 | →「化<br>≰に確  | k学予定」<br>認してく             | に表<br>ださい                           | 記が切り替<br><sub>い。</sub>      | わります。          |  |
|------------------|----------------------------------------------------------------|-------------------------------------|--------------------------------------|-------------|---------------------------|-------------------------------------|-----------------------------|----------------|--|
| 授業科目区分<br>基礎教育科目 |                                                                | 卒業要件単位数<br>16                       | 【休学期間】                               |             | 休学願申請期間<br>※期間内のみ申請が可能です。 |                                     | 学籍状態<br>確認可能期間              | 間              |  |
| 基礎教育科目、專門教育      | ,<br>科目、課題研究<br>合計                                             | 46<br>124                           | 4月1日から9月30日まで                        | 2月20日~3月10日 |                           | 3月15日以降                             |                             |                |  |
| 右記の単位数は<br>上記の内数 | <ul> <li>面接授業</li> <li>メディア授業</li> <li>放送授業(上限10単位)</li> </ul> | 30                                  | 10月1日から3月31日まで 8                     |             | 8月20日~9月10日               |                                     | 9月15日以降                     |                |  |
| GPA              | 1<br>1                                                         | 30 現在                               | の学籍状態 休学予定                           |             | <参考><br>在学                | 通常はこれ                               | ちらの表記                       |                |  |
| 科目一覧             |                                                                |                                     |                                      |             | 休学<br>休学予定<br>復学予定        | 休学中の7<br>次学期の6<br>休学中の <sup>4</sup> | ち<br>木学を受付済みのス<br>学生のうち、授業料 | 方<br>料を納入(充当)し |  |

※ 4/5頃(3/10までの申請)・10/5頃(9/10までの申請) に「休学予定」から「休学」に表記が切り替わります。

## ■休学許可通知の発送について

休学許可通知は5月中旬(前学期)・11月中旬(後学期)に郵送にてお送りいたします。

## ■住所変更がある方へ

本学に登録されている住所に変更がある場合は、変更後すぐiNetCampusより住所変更の申請をしてください。(【休学許可通知】の発送先になります。)

### ■現在休学中の方へ

あらためて休学願の提出がない限り、休学期間満了日の翌日をもって<u>自動復学</u>となります。 復学者は学期が変わり次第、リポートを提出することができます。 WEB式リポートは前学期は4月10日、後学期は10月10日から提出が可能となります。